## Näin ostat lipun ePassilla

- 1. Mene osoitteeseen kino123.fi
- 2. Klikkaa elokuvaa, klikkaa Lue lisää. Valitse lippu (1 kpl) tai yksi paikka salista
- 3. Klikkaa ostoskorissa Tilaa
- 4. Syötä tilaussivulle tilaajatietosi
- Valitse maksutapavaihtoehdoista <sup>2</sup>
  klikkaa ehdot hyväksytyiksi ja klikkaa lopuksi Tilaa
- Ohjaudut ePassiin suorittamaan maksun. Kirjaudu ePassiin puhelinnumerolla tai sähköpostiosoitteella ja klikkaa Lähetä kirjautumiskoodi
- 7. Saat kirjautumiskoodin tekstiviestitse tai sähköpostiin. Syötä saamasi koodi ePassiin ja klikkaa Vahvista
- 8. Suorita maksu klikkaamalla Vahvista
- 9. Odota ePassissa, että ohjaudut takaisin Kino 123 -sivustolle
- 10. Saat sähköpostiisi maksuvahvistuksen sekä mobiililipun erillisenä sähköpostiviestinä. Saat maksuvahvistuksen myös ePassilta tekstiviestinä tai sähköpostitse
- 11. Ota mobiililippu mukaasi ja näytä se salin ovella ennen näytöksen alkua

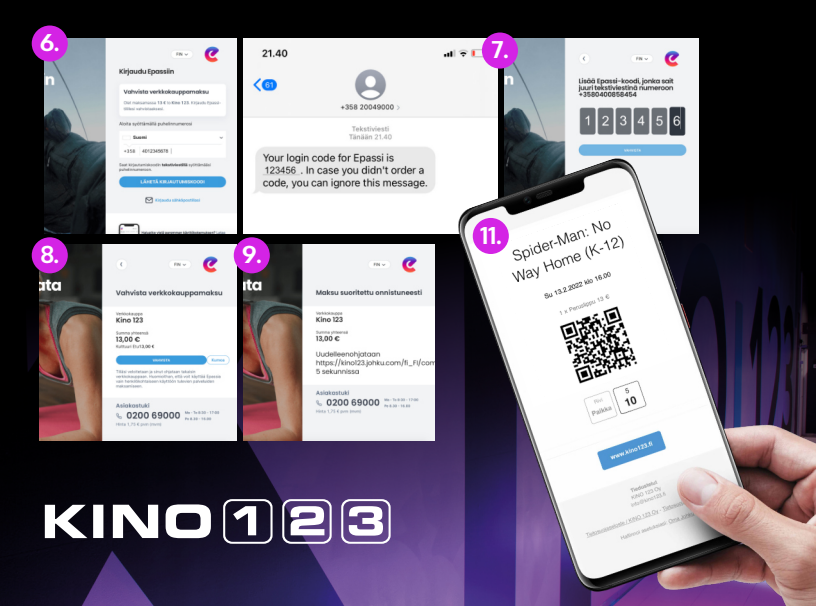